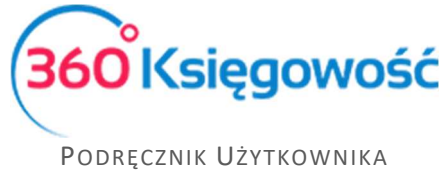

Pełna Księgowość

## Faktura VAT marża dla usług turystycznych

(nowe zasady ewidencjonowania sprzedaży i zakupu w pliku JPK VAT7)

Nowe przepisy nakazują wykazywanie w plikach JPK VAT całości sprzedaży brutto usług turystycznych oraz całości zakupów brutto dotyczących sprzedaży usług turystycznych wraz z danymi. W naszym programie została dodana specjalna stawka VAT Marża 0% - sprzedaż usług turystycznych.

Aby wykazać sprzedaż brutto w pliku JPK należy dodać dokument w menu Sprzedaż > Faktury i inne dowody sprzedaży gdzie należy wskazać do kogo dana sprzedaż nastąpiła oraz wartość brutto tej sprzedaży. Zaznaczyć również należy Procedurę sprzedaży jako MR\_T. Zaznaczamy opcję Ceny brutto. Dodatkowo należy założyć konto w planie kont np. takie jak w poniższym wzorze.

| Szczegóły konta           |                                                    |                          | × |
|---------------------------|----------------------------------------------------|--------------------------|---|
| Kod                       | Nazwa                                              | Rodzaj konta             |   |
| 70130                     | Sprzedaż usług turystycznych - procedura VAT marża | Analityczne              | - |
| Bilans / Rachunek Wyników | Rachunek Przepływów Pieniężnych                    | Podatek CIT              |   |
| - Pozostałe jednostki     | 1. Sprzedaż 🗸                                      | Przychody ~              | • |
| VAT                       | Deklaracia VAT                                     | Uzyte jako typ platności |   |
| Marża 0%                  | Obrót sprzedaży 🗸                                  | Faktury sprzedaży        |   |
| Dział                     | Konto Kosztów                                      | Projekt                  |   |
| Bez ograniczeń            | Bez ograniczeń 🗸                                   | Bez ograniczeń           | • |
|                           |                                                    |                          |   |
| Pokaż na pulpicie         |                                                    |                          |   |
| Data deklaracji VAT       |                                                    |                          |   |
| Data dokumentu            | •                                                  |                          |   |
| Kopiuj artykut            |                                                    | Zapisz Anuluj            | ) |

Artykuł utwórz na podstawie poniższego wzoru.

| кагта Агтукиłи                   |                        |                         |         |      |                      | 3            |
|----------------------------------|------------------------|-------------------------|---------|------|----------------------|--------------|
| Kod                              | Na                     | zwa                     |         |      |                      |              |
| Turystyczne                      | U                      | sługi turystyczne       |         | - T  |                      |              |
| Kod EAN                          | Кос                    | d GTU                   |         |      |                      |              |
|                                  | G                      | TU - pozostała sprzedaż |         |      |                      | ~            |
|                                  |                        |                         |         |      |                      |              |
| Rodzaj                           | Akt                    | ywny w                  |         |      |                      |              |
| Usługa                           | ✓ S                    | przedaż                 |         |      |                      | ~            |
|                                  |                        |                         |         |      |                      |              |
| Jednostka miary                  | Cer                    | na sprzedaży            | Rabat % |      | Ostatnia cena zakupu |              |
| •                                | ~                      | 0,000000                |         | 0,00 |                      | 0,0000000    |
|                                  |                        |                         |         |      |                      |              |
| Konto sprzedaży                  |                        |                         |         |      | VAT                  |              |
| 70130 - Sprzedaż usług turystycz | nych - procedura VAT m | larža                   |         | ~    | Marza 0%             | ~            |
|                                  |                        |                         |         |      | Z                    | apisz Anuluj |

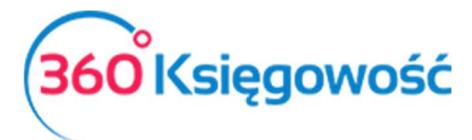

Podręcznik Użytkownika Pełna Księgowość

| Klient Status podatnika VAT - Biała Li                            | ta Data Wy | stawienia |            | Termin płatności |           | Data Sprzedaż | y De                       | okument      |              |
|-------------------------------------------------------------------|------------|-----------|------------|------------------|-----------|---------------|----------------------------|--------------|--------------|
| Osoba fizyczna                                                    | ✓ 2020-1   | 10-15     |            | 2020-10-22       | <b>#</b>  | 2020-10-15    |                            | Faktura      | ~            |
| Adres                                                             | Numer      | lokumentu |            |                  |           | Waluta        |                            |              |              |
|                                                                   | 1023       |           |            |                  |           | PLN           |                            |              | ~            |
|                                                                   | Osoba k    | ontaktowa |            |                  |           |               |                            |              |              |
| Rodzaj procedury sprzedaży                                        | NIP        |           |            |                  |           |               |                            |              |              |
| MR_T - Świadczenie usług turystyki opodatkowane na zasadach marży | <          |           |            |                  |           |               |                            |              |              |
| Typ dokumentu                                                     |            |           |            |                  |           |               |                            |              |              |
| Nie dotyczy                                                       | ~          |           |            |                  |           |               |                            |              |              |
| Sprzedaż środków trwałych                                         |            |           |            |                  |           | 🗹 Ceny brutt  | 0                          |              |              |
| Artykuł / Usługa Opis                                             | Ilość      | Miara     | Cena brutt | o Rabat %        | VAT       | Kwota z VAT   | Konto                      | Тур          | Data VAT     |
| Turystyczne 🗸 Usługi turystyczne                                  | 1,000      | · •       | 2 000,0    | 0,00             | Marza 0%~ | 2 000,00      | 70130 - Sprzedaż usług tor | U            | 2020-10-15 曲 |
|                                                                   |            |           | Nowy       | wiersz           |           |               |                            |              |              |
| Dodaj platność                                                    |            |           |            |                  |           | Kwota netto   |                            |              | 2 000,00     |
|                                                                   |            |           |            |                  |           | Kwota VAT     |                            |              | 0,00         |
|                                                                   |            |           |            |                  |           | Zaokrąglenie  | 0                          | ~            | 0,00         |
|                                                                   |            |           |            |                  |           | Suma          |                            |              | 2 000,00     |
| Dodatkowe informacje Kopiuj Utwórz korektę                        |            |           |            |                  |           |               | Zapisz Zapisz i dod        | aj nowy doku | ment Anuluj  |

Faktura będzie dokumentem przychodowym, nie ma wpływu na podatek VAT. W pliku JPK VAT wykazana zostanie jako informacja o wartości sprzedaży brutto w procedurze VAT marża dla biur turystycznych.

Aby wykazać zakup brutto w pliku JPK należy dodać dokument w menu Zakupy > Faktury i inne dowody zakupu gdzie należy wskazać od kogo dany zakup nastąpił oraz wartość brutto kosztów.

| Dostawca                   | Status podatnika VAT - Biała Lista | Data fa | aktury        |                    | Termin plat | ności |         | Data księgowania             |                   |              |        |
|----------------------------|------------------------------------|---------|---------------|--------------------|-------------|-------|---------|------------------------------|-------------------|--------------|--------|
| Dostawca                   | ~                                  | 2020    | -10-15        | <b>#</b>           | 2020-10-1   | 5     | ₩       | 2020-10-15                   |                   |              |        |
| Adres                      |                                    | Nr fakt | tury          |                    |             |       |         | Waluta                       |                   |              |        |
|                            |                                    | fv 1    |               |                    |             |       |         | PLN                          |                   |              | ~      |
|                            |                                    | Rachur  | nek bankowy   |                    |             |       |         |                              |                   |              |        |
|                            |                                    |         |               |                    |             |       |         |                              |                   |              |        |
| Typ dokumentu              |                                    | MPP - I | Mechanizm pod | lzielonej płatnośc |             |       |         |                              |                   |              |        |
| Nie dotyczy                | ×                                  |         |               |                    |             |       |         |                              |                   |              |        |
| Zakup środków Trwałych     |                                    |         |               |                    |             |       |         | Ceny Brutto                  |                   |              |        |
| Artykuł / Usługa Opis      | Ilość N                            | Aiara   | Cena          | Kwota z VA         | T VAT       |       | Kwota \ | /AT Konto                    |                   | Data VAT     | Тур    |
| poz usł 🗸 Pozostale usługi | 1,000                              | ~       | 500,00        | 500,0              | 0 Marza 09  | ~     | 0       | ,00 40290 - Pozostałe usługi | ~                 | 2020-10-15 曲 | U      |
|                            |                                    |         |               | Nowy               | wiersz      |       |         |                              |                   |              |        |
| Dodai platność             |                                    |         |               |                    |             |       |         | Kwota netto                  |                   |              | 500.00 |
|                            |                                    |         |               |                    |             |       |         | Kwota VAT                    |                   |              | 0.00   |
|                            |                                    |         |               |                    |             |       |         | Zaokraglenie                 |                   |              | 0.00   |
|                            |                                    |         |               |                    |             |       |         | Suma                         |                   |              | 500.00 |
|                            |                                    |         |               |                    |             |       |         | Suma                         |                   |              | ,      |
| Kopiuj Utwórz korektę      |                                    |         |               |                    |             |       |         | Zapisz                       | Zapisz i dodaj no | wy dokument  | Anuluj |

Dokument wprowadza koszty w wartości brutto i nie ma wpływu na wyliczenie podatku VAT. W pliku dane zostaną wykazane jako informacja o zakupach w procedurze VAT marża.

Ostatni dokument, który wykaże się w deklaracji jako rozliczenie marży jest dokumentem wewnętrznym. Wprowadzić go należy w menu Sprzedaż > Faktury i inne dowody sprzedaży.

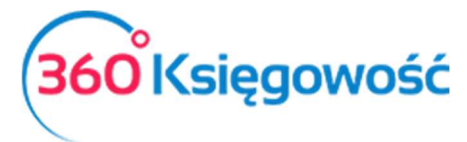

Podręcznik Użytkownika Pełna Księgowość

| Klient Status podatnika VAT - Biała Lista                                    | a Data Wystawienia |           | Termin płatnośc | i     |   | Data Sprzedaży | y D                        | okument         |              |
|------------------------------------------------------------------------------|--------------------|-----------|-----------------|-------|---|----------------|----------------------------|-----------------|--------------|
| Firma 🗸                                                                      | 2020-10-15         | ₩         | 2020-10-22      |       | ₩ | 2020-10-15     | <b>#</b>                   | Faktura         | ~            |
| Adres                                                                        | Numer dokumentu    |           |                 |       |   | Waluta         |                            |                 |              |
|                                                                              | 1024               |           |                 |       |   | PLN            |                            |                 | ~            |
|                                                                              | Osoba kontaktowa   |           |                 |       |   |                |                            |                 |              |
|                                                                              |                    |           |                 |       |   |                |                            |                 |              |
| Rodzaj procedury sprzedaży                                                   | NIP                |           |                 |       |   |                |                            |                 |              |
| MR_T - świadczenie usług turystyki opodatkowane na zasadach marży $$ $	imes$ | 1254254865         |           |                 |       |   |                |                            |                 |              |
| Typ dokumentu                                                                |                    |           |                 |       |   |                |                            |                 |              |
| WEW - w przypadku dokumentu wewnętrznego 🗸                                   |                    |           |                 |       |   |                |                            |                 |              |
| Sprzedaż środków trwałych                                                    |                    |           |                 |       |   | Ceny brutte    | 0                          |                 |              |
| Artykuł / Usługa Opis                                                        | Ilość Miara        | Cena brut | to Rabat %      | VAT   |   | Kwota z VAT    | Konto                      | Тур             | Data VAT     |
| US 23% 🗸 Sprzedaż usług 23%                                                  | 1,000 h 🗸          | 1 500,0   | 0,00            | 23% 🗸 |   | 1 500,00       | 70123 - Sprzedaż - VAT 238 | (U              | 2020-10-15 📾 |
|                                                                              |                    | Nowy      | wiersz          |       |   |                |                            |                 |              |
| Zaniacono                                                                    | Data płatności     |           | Kwota           |       |   | Kwota netto    |                            |                 | 1 219,51     |
| Sorządat uckus tupistycznych - procedura VAT marta                           | 2020-10-15 m       |           | 1 500 00        |       |   | Kwota VAT      |                            |                 | 280,49       |
| Dodaj nova platność                                                          | 2020-10-15 @       |           | , 500,00        |       |   | Zaokrąglenie   | 0                          | ~               | 0,00         |
| boug nong pacios                                                             |                    |           |                 |       |   | Suma           |                            |                 | 1 500,00     |
|                                                                              |                    |           |                 |       |   | _              |                            |                 |              |
| Dodatkowe informacje Kopiuj Utwórz korektę                                   |                    |           |                 |       |   |                | Zapisz Zapisz i dod        | laj nowy dokumo | ent Anuluj   |

W tym dokumencie należy również wybrać procedurę sprzedaży MR\_T oraz typ dokumentu – WEW, ponieważ jest to dokument wewnętrzny zastosowany do wyliczenia odpowiedniej wartości podatku VAT od marży. Stawka podatku VAT – 23%.

Dodaj też płatność wykorzystując konto założone do celów księgowania tej procedury oraz rozliczenia faktury wewnętrznej.

Zestawienie obrotów i sald wskazuje na przychód netto w kwocie marży pomniejszonej o kwotę podatku VAT.

| Zestawienie obrot     | ów i sald                          |                      |            |                |                |                 |                 |                  |                  |  |  |  |
|-----------------------|------------------------------------|----------------------|------------|----------------|----------------|-----------------|-----------------|------------------|------------------|--|--|--|
| Bieżący miesiąc       | Od Do H                            |                      |            |                |                | Syntetyczne     | W               | Widok zgrupowany |                  |  |  |  |
|                       | 2020-10-01                         | <b>#</b>             | 2020-10-31 |                | ₩ □            |                 |                 |                  |                  |  |  |  |
| Bieżący rok           | Konto Księgi Głównej               | Konto Księgi Głównej |            |                |                |                 |                 |                  |                  |  |  |  |
| Poprzedni rok         |                                    |                      |            |                |                |                 |                 | Otrzymaj         |                  |  |  |  |
|                       |                                    |                      |            |                |                |                 |                 |                  |                  |  |  |  |
|                       |                                    |                      |            | Saldo Otwarcia | Saldo Otwarcia | Obroty za okres | Obroty za okres | Saldo zamknięcia | Saldo zamknięcia |  |  |  |
| Konto                 |                                    |                      |            | Winien         | Ma             | Winien          | Ma              | Winien           | Ma               |  |  |  |
| 20000 Rozrachunki     | z odbiorcami                       |                      |            | 0,00           | 0,00           | 3 500,00        | 1 500,00        | 2 000,00         | 0,00             |  |  |  |
| 21000 Rozrachunki     | z dostawcami                       |                      |            | 0,00           | 0,00           | 0,00            | 500,00          | 0,00             | 500,00           |  |  |  |
| 22200 VAT należny 2   | 23%                                |                      |            | 0,00           | 0,00           | 0,00            | 280,49          | 0,00             | 280,49           |  |  |  |
| 86100 Zysk (strata) i | netto                              |                      |            | 0,00           | 0,00           | 2 000,00        | 3 219,51        | 0,00             | 1 219,51         |  |  |  |
|                       |                                    |                      |            | 0,00           | 0,00           | 5 500,00        | 5 500,00        | 2 000,00         | 2 000,00         |  |  |  |
| 40290 Pozostałe usł   | ugi                                |                      |            | 0,00           | 0,00           | 500,00          | 0,00            | 500,00           | 0,00             |  |  |  |
| 70123 Sprzedaż - VA   | T 23%                              |                      |            | 0,00           | 0,00           | 0,00            | 1 219,51        | 0,00             | 1 219,51         |  |  |  |
| 70130 Sprzedaż usłu   | ug turystycznych - procedura VAT r | narża                |            | 0,00           | 0,00           | 1 500,00        | 2 000,00        | 0,00             | 500,00           |  |  |  |
|                       |                                    |                      |            | 0,00           | 0,00           | 2 000,00        | 3 219,51        | 500,00           | 1 719,51         |  |  |  |

W deklaracji VAT do wyliczenia podatku wykaże się tylko faktura wewnętrzna z VAT. Pozostałe dokumenty wprowadzone jako Marża 0% zostaną wskazane jako informacja do sprzedaży VAT marża. Dodatkowe wiersze raportu to: Sprzedaż brutto – procedura marży oraz Koszty brutto – procedura marży.

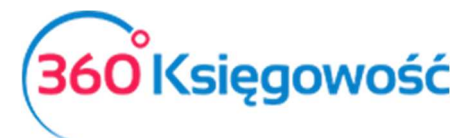

Podręcznik Użytkownika Pełna Księgowość

| 2020-10-01 - 20                                         | 020-10-31                                                                                  |                                                                                |                                                                      | ~                                                                                             |                    |               |           |       |     | Otrzymaj Raport |
|---------------------------------------------------------|--------------------------------------------------------------------------------------------|--------------------------------------------------------------------------------|----------------------------------------------------------------------|-----------------------------------------------------------------------------------------------|--------------------|---------------|-----------|-------|-----|-----------------|
| W tym miejscu m<br>Klikając Generuj<br>Klikając Podpisz | nożesz utworzyć, podpisać o<br>Plik JPK oraz Utwórz JPK Ko<br>i Wyślij JPK VAT oraz Podpis | praz wysłać pliki JPK_VA<br>rekta możesz zapisać p<br>z i Wyślij JPK Korekta m | T do swojego Urzędu<br>lik JPK VAT na swoim<br>ożesz podpisać oraz v | Skarbowego.<br>komputerze i wysłać go samodzielnie.<br>wysłać plik bezpośrednio z systemu uży | vając w tym celu k | arty kryptogr | aficznej. |       |     |                 |
| Generuj plik J                                          | PK Utwórz JPK korek                                                                        | ta Podpisz i Wy                                                                | lij JPK VAT Pod                                                      | oisz i Wyślij JPK Korekta                                                                     |                    |               |           |       |     |                 |
| Raport kor                                              | ntrolny VAT                                                                                |                                                                                |                                                                      |                                                                                               |                    |               |           |       |     |                 |
| Okres 01.10.2                                           | 2020 - 31.10.2020                                                                          |                                                                                |                                                                      |                                                                                               |                    |               |           |       |     |                 |
| Wiersz 6.: 19. 20                                       | 0. Dostawa towarów oraz ś                                                                  | wiadczenie usług na tei                                                        | ytorium kraju, opoda                                                 | tkowane stawką 22% albo 23%                                                                   |                    |               |           |       |     |                 |
| Dokument                                                | Data Data VAT                                                                              | Transakcja                                                                     | NIP                                                                  | Opis                                                                                          | Kwota              | VAT           | Тур       | Proc. | GTU | VAT Marża       |
| 1024                                                    | 15.10.2020<br>15.10.2020                                                                   | FV-4                                                                           | 1254254865                                                           | Firma                                                                                         | 1 219,51           | 280,49        | WEW       | MR_T  |     | 0,00            |
|                                                         |                                                                                            |                                                                                |                                                                      | Wiersz Deklaracji VAT 6. Suma :                                                               | 1 219,51           | 280,49        |           |       |     | 0,00            |
| Wiersz : Sprzeda                                        | aż brutto - procedura marż                                                                 | y                                                                              |                                                                      |                                                                                               |                    |               |           |       |     |                 |
| Dokument                                                | Data Data VAT                                                                              | Transakcja                                                                     | NIP                                                                  | Opis                                                                                          | Kwota              | VAT           | Тур       | Proc. | GTU | VAT Marza       |
| 1023                                                    | 15.10.2020<br>15.10.2020                                                                   | FV-3                                                                           |                                                                      | Osoba fizyczna                                                                                | 2 000,00           | 0,00          |           | MR_T  |     | 0,00            |
|                                                         |                                                                                            |                                                                                |                                                                      | Wiersz Deklaracji VAT Suma :                                                                  | 2 000,00           | 0,00          |           |       |     | 0,00            |
| Wierez D: Keezt                                         | u brutto procedura mariu                                                                   |                                                                                |                                                                      |                                                                                               |                    |               |           |       |     |                 |
| wiersz D: Koszo                                         | y brutto - procedura marzy                                                                 | e contracte de la contracte                                                    | 1170                                                                 |                                                                                               |                    |               | -         |       |     |                 |
| Dokument                                                | 15 10 2020                                                                                 | Iransakcja                                                                     | NIP                                                                  | Upis                                                                                          | KWOta              | VAI           | тур       | Proc. | GIU | VAI Marža       |
| fv 1                                                    | 15.10.2020                                                                                 | RC-2                                                                           | 1234567890                                                           | Dostawca                                                                                      | 500,00             | 0,00          |           |       |     | 0,00            |
|                                                         |                                                                                            |                                                                                |                                                                      | Missee Daldareali MAT D.C.                                                                    | F00.00             | 0.00          |           |       |     |                 |

W utworzonym na tej podstawie pliku JPK V7 odpowiednie dane zostaną wykazane.